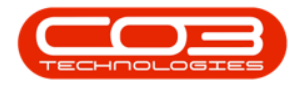

# SERVICE

# **CALL SLA MANAGEMENT - EMAIL REMINDER**

Whilst managing Call SLA, you have the ability to send Email Reminders directly from the SLA Management screen to prompt the assigned technician or keep the customer up to date.

# THE CALL SLA MANAGEMENT LISTING SCREEN

#### Ribbon Select Service > Call SLA

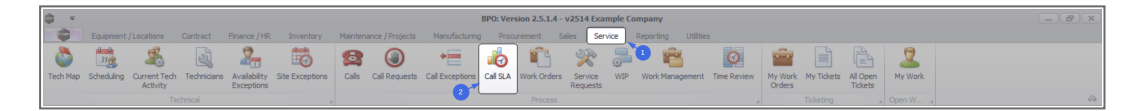

• The Call SLA Management Listing screen will display.

|                             |                                         |          |                             |              | Call SLA            | Management    | RPO: Version 2 | 5 1 4 - v2514 Examp | e Company |           |              |                       |                             |                 | e x         |
|-----------------------------|-----------------------------------------|----------|-----------------------------|--------------|---------------------|---------------|----------------|---------------------|-----------|-----------|--------------|-----------------------|-----------------------------|-----------------|-------------|
| Home I                      | Equipment /Loca                         | tions Co | intract Enance / HD Trive   | ntory Mair   | stenance / Projects | Manufacturing | Progrement     | Salee Service       | Reporting | I INITIAL |              |                       |                             |                 | 8 X         |
| Email Close Cor<br>Reminder | G ▶ ↓ ↓ ↓ ↓ ↓ ↓ ↓ ↓ ↓ ↓ ↓ ↓ ↓ ↓ ↓ ↓ ↓ ↓ | Pending  | Durban • 💫<br>New • Refresh | C Save La    | yout Assign R       | eports .      |                |                     |           |           |              |                       |                             |                 |             |
| Pro                         | cess                                    | 4        | State                       | Format       | Work A R            | еро 4         |                |                     |           |           |              |                       |                             |                 | $\sim$      |
| Drag a column beader be     |                                         |          |                             |              |                     |               |                |                     |           |           |              | Call Contacts         |                             |                 | <b></b> ≉ × |
| CalReference +              | CalDate                                 | CalTime  | Description                 | CalType      | CallTypeDesc        | SerialNo      | ErrorCode      | ErrorCodeDesc       | Priority  | Action    | DateRequired | Customer Contacts     |                             |                 | _           |
| Y 10:                       | =                                       | 100      | 0                           | * <b>0</b> : | (D:                 | * <b>D</b> :  | ×0:            | (D)                 | =         | -0:       | =            | Contact Name          | Accounts Contact            |                 |             |
| # E CN0001034               | 12/12/2023                              | 10:29:04 | Full set of toners required | TON          | Toner Required      | AT500-102     |                |                     |           | 2         | 12/12/2023   | Home Number           | 031 123 4567                |                 |             |
| E CN0001035                 | 12/12/2023                              | 10:38:38 | Paper keeps jamming.        | REP          | Repair              | 20-857485     |                |                     |           | 1         | 12/12/2023   | Mobile Number         |                             |                 |             |
| E CN0001036                 | 12/12/2023                              | 10:40:51 | Copier service required.    | SERV         | Service             | 20-857485     |                |                     |           | 3         | 12/12/2023   | Email Address         | A con este Onumerala damaio |                 |             |
|                             | 12/12/2023                              | 10:41:17 | Copies are very streaky.    | REP          | Repair              | AT500-103     |                |                     |           | 2         | 12/12/2023   | Lindii Audress        | Accounts gexampleounian     | .028            |             |
|                             |                                         |          |                             |              |                     |               |                |                     |           |           |              | Assg Assg             | Asig_ Asig_ Con G           | P3 (P3 )        | tatus       |
| 😋 Call Hours Service is     | enabled : 01:00                         | mins.    |                             |              |                     |               |                |                     |           |           |              |                       |                             |                 |             |
| Open Windows 🕶              |                                         |          |                             |              |                     |               |                |                     |           |           |              | User : Bianca 12/12/2 | 023 Version : 2.5.1.4       | /2514 Example C | ompany      |

# **EMAIL REMINDER**

• Click on the row selector in front of the Call.

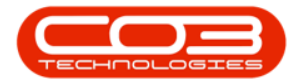

| ф т                        |                  |              |                             |             | Call                | SLA Management - | BPO: Version 2.5 | i.1.4 - v2514 B | Example Company                    |                           |            |                |                   | - 2                      | ×          |
|----------------------------|------------------|--------------|-----------------------------|-------------|---------------------|------------------|------------------|-----------------|------------------------------------|---------------------------|------------|----------------|-------------------|--------------------------|------------|
| Home                       | Equipment / Loca | tions Co     | intract Finance / HR Inve   | ntory Maint | tenance / Projects  | Manufacturing    | Procurement      | Sales Se        | rvice Reporting                    | Utilities                 |            |                |                   | - 8                      | ×          |
| Email Close Co<br>Reminder | Complete Hold    | Pending      | Durban                      | Workspace   | rout<br>ces •<br>er | Reports          |                  |                 |                                    |                           |            |                |                   |                          |            |
| Pro                        |                  |              |                             |             |                     |                  |                  |                 |                                    |                           |            |                |                   |                          | $\diamond$ |
| Drag a column header he    |                  |              |                             |             |                     |                  |                  |                 |                                    |                           |            |                |                   | 3                        | ×          |
| CalReference               | CalDate          | CallTime     | Description                 | CallType    | CallTypeDesc        | SerialNo         | ErrorCode        | ErrorCodeD      | Customer Contacts                  | s                         |            |                |                   |                          |            |
| * (D:                      |                  | 1 <b>0</b> 0 | (II)                        | ()          | 1 <b>0</b> 0        | - C -            | 10:              | * <b>0</b> :    | Contact Name                       | Accounts Contact          |            |                |                   |                          |            |
| E CN0001037                | 12/12/2023       | 10:41:17     | Copies are very streaky.    | REP         | Repair              | AT500-103        |                  |                 | Home Number                        | 031 123 4567              |            |                |                   |                          |            |
| E CN0001036                | 12/12/2023       | 10:40:51     | Copier service required.    | SERV        | Service             | 20-857485        |                  |                 | Mobile Number                      |                           |            |                |                   |                          |            |
| E CN0001035                | 12/12/2023       | 10:38:38     | Paper keeps jamming.        | REP         | Repair              | 20-857485        |                  |                 | Email Address                      | Accounts @exampledomain.c | oza        |                |                   |                          |            |
| ▶                          | 12/12/2023       | 10:29:04     | Full set of toners required | TON         | Toner Require       | d AT500-102      |                  |                 |                                    |                           |            |                |                   |                          |            |
| ò                          |                  |              |                             |             |                     |                  |                  |                 |                                    |                           |            |                |                   |                          |            |
|                            |                  |              |                             |             |                     |                  |                  |                 | AssigneeName                       | AssignorName AssignDate   | AssignTime | Comments       | GPSLongitude      | SPSLatitude Status       |            |
|                            |                  |              |                             |             |                     |                  |                  |                 | <ul> <li>Bianca Du Toit</li> </ul> | Bianca Du Toit 12/12/2023 | 10:51:47   | Full set of to | 0.00              | 0.00 N                   |            |
|                            |                  |              |                             |             |                     |                  |                  |                 |                                    |                           |            |                |                   |                          |            |
|                            |                  |              |                             |             |                     |                  |                  |                 |                                    |                           |            |                |                   |                          |            |
|                            |                  |              |                             |             |                     |                  |                  |                 |                                    |                           |            |                |                   |                          |            |
|                            |                  |              |                             |             |                     |                  |                  |                 |                                    |                           |            |                |                   |                          |            |
|                            |                  |              |                             |             |                     |                  |                  |                 |                                    |                           |            |                |                   |                          |            |
|                            |                  |              |                             |             |                     |                  |                  |                 |                                    |                           |            |                |                   |                          |            |
|                            |                  |              |                             |             |                     |                  |                  |                 |                                    |                           |            |                |                   |                          |            |
|                            |                  |              |                             |             |                     |                  |                  |                 |                                    |                           |            |                |                   |                          |            |
|                            |                  |              |                             |             |                     |                  |                  |                 |                                    |                           |            |                |                   |                          |            |
|                            |                  |              |                             |             |                     |                  |                  |                 |                                    |                           |            |                |                   |                          |            |
|                            |                  |              |                             |             |                     |                  |                  |                 |                                    |                           |            |                |                   |                          |            |
|                            |                  |              |                             |             |                     |                  |                  |                 |                                    |                           |            |                |                   |                          |            |
|                            |                  |              |                             |             |                     |                  |                  |                 |                                    |                           |            |                |                   |                          |            |
|                            |                  |              |                             |             |                     |                  |                  |                 |                                    |                           |            |                |                   |                          |            |
|                            |                  |              |                             |             |                     |                  |                  |                 |                                    |                           |            |                |                   |                          |            |
|                            |                  |              |                             |             |                     |                  |                  |                 |                                    |                           |            |                |                   |                          |            |
| 4                          |                  |              |                             |             |                     |                  |                  |                 |                                    |                           |            |                |                   |                          |            |
| Call Hours Service is      | s disabled.      |              |                             |             |                     |                  |                  |                 |                                    |                           |            |                |                   |                          |            |
| Open Windows *             |                  |              |                             |             |                     |                  |                  |                 |                                    |                           | User : Bi  | anca 13/12/20  | 23 Version : 2.5. | 1.4 v2514 Example Compar | ny         |

• Click on the **Email Reminder** button.

| Image: Second Laboration         Operation         Operation<                                                                                                    | <u>ې</u> ب              |                  |            |                             |              | Call St             | A Management - | BPO: Version 2.5. | 1.4 - v2514 E | xample Company                     | (                  |              |            |                |                   |             | - 2        | X          |
|----------------------------------------------------------------------------------------------------|-------------------------|------------------|------------|-----------------------------|--------------|---------------------|----------------|-------------------|---------------|------------------------------------|--------------------|--------------|------------|----------------|-------------------|-------------|------------|------------|
|                                                                                                    | Home                    | Equipment / Loca | itions Con | itract Finance / HR Inve    | ntory Mainte | enance / Projects   | Manufacturing  | Procurement       | Sales Ser     | rvice Reporting                    | Utilities          |              |            |                |                   |             | - 5        | ×          |
| Proces       State       Pront       We k       Sport       Call       Call                                                                                                    | Email<br>Reminder       | mplete Hold      | Pending    | Durban •<br>New • Refresh   | Workspace    | ut 🎎<br>es 🔹 Assign | Reports        |                   |               |                                    |                    |              |            |                |                   |             |            |            |
| 2012 clubble level to graph by that clubble       Callinge       Callinge <td></td> <td></td> <td></td> <td></td> <td></td> <td></td> <td></td> <td></td> <td></td> <td></td> <td></td> <td></td> <td></td> <td></td> <td></td> <td></td> <td></td> <td><math>\diamond</math></td>                                                                                                    |                         |                  |            |                             |              |                     |                |                   |               |                                    |                    |              |            |                |                   |             |            | $\diamond$ |
| Output       Output       Output       Output       Output       Seale       Percode       Percode <t< th=""><th></th><th></th><th></th><th></th><th></th><th></th><th></th><th></th><th></th><th></th><th></th><th></th><th></th><th></th><th></th><th></th><th>1</th><th>1 ×</th></t<>                                                                                                    |                         |                  |            |                             |              |                     |                |                   |               |                                    |                    |              |            |                |                   |             | 1          | 1 ×        |
| •         •         •         •         •         •         •         •         •         •         •         •         •         •         •         •         •         •         •         •         •         •         •         •         •         •         •         •         •         •         •         •         •         •         •         •         •         •         •         •         •         •         •         •         •         •         •         •         •         •         •         •         •         •         •         •         •         •         •         •         •         •         •         •         •         •         •         •         •         •         •         •         •         •         •         •         •         •         •         •         •         •         •         •         •         •         •         •         •         •         •         •         •         •         •         •         •         •         •         •         •         •         •         •         •         •         •                                                                                                            | CallReference           | CalDate          | CallTime   | Description                 | CallType     | CallTypeDesc        | SerialNo       | ErrorCode         | ErrorCodeD    | - Customer Contacts                | 5                  |              |            |                |                   |             |            |            |
| III 0000007       121/2200       10411/2       Capter are very streads.       NP       Rape       AT500-102       Image       Mone Namber Q01222       1232-052         IIII 00000005       121/2200       1053:00       Operations regarded       Tomer Regarde       AT500-102       Image       Mone Namber Q01222-05       Honde Namber Q0122-05       Honde Namber Q0122-05 <td< th=""><th>Y (D:</th><th></th><th></th><th>1<b>0</b>0</th><th>۰<b>۵</b>۰</th><th>- C</th><th>1<b>0</b>0</th><th>1<b>0</b>:</th><th>*<b>D</b>:</th><th>Contact Name</th><th>Accounts Contact</th><th></th><th></th><th></th><th></th><th></th><th></th><th></th></td<>                                                                                                    | Y (D:                   |                  |            | 1 <b>0</b> 0                | ۰ <b>۵</b> ۰ | - C                 | 1 <b>0</b> 0   | 1 <b>0</b> :      | * <b>D</b> :  | Contact Name                       | Accounts Contact   |              |            |                |                   |             |            |            |
| IIIIIIIIIIIIIIIIIIIIIIIIIIIIIIIIIIII                                                                                                    | E CN0001037             | 12/12/2023       | 10:41:17   | Copies are very streaky.    | REP          | Repair              | AT500-103      |                   |               | Home Number                        | 031 123 4567       |              |            |                |                   |             |            |            |
| III 000001035       12/12/2023       10:038/08       Paper lengs jumming.       RIP       Paper       20:030103       Table 12/12/2023       10:039/08       Rad Address       Read Address       Read Address         IIII 000001034       12/12/2023       10:039/08       Rad Address       Read Address       Read Addres       Read Addres       R                                                                                                    |                         | 12/12/2023       | 10:40:51   | Copier service required.    | SERV         | Service             | 20-857485      |                   |               | Mobile Number                      |                    |              |            |                |                   |             |            |            |
| • BI CHORD D134   12/12/2023   10:2904 Full statisticmes required TON There Required AT300-102          Orac a dual in location interference grange Dir Mart Laboratory       Second Data Restance Handle Handle Dir Balange Dir Mart Laboratory         • Bill CHORD D134   12/12/2023   10:321-07       Full statistic frees, required Dir Mart Laboratory       Restance Handle Handle Handle Dir Balange Dir Mart Laboratory         • Control Data Restance       Balange Dir Mart Laboratory       Restance Handle Handle Handle Dir Balange Dir Mart Laboratory       Restance Handle Handle Handle Dir Balange Dir Mart Laboratory         • Control Data Restance       Balange Dir Mart Laboratory       Restance Dir Mart Laboratory       Restance Dir Mart Laboratory         • Control Data Restance       Balange Dir Mart Laboratory       Restance Dir Mart Laboratory       Restance Dir Mart Laboratory         • Control Data Restance       Balange Dir Mart Laboratory       Restance Dir Data Restance Dir Data Resta                                                                                                    | E CN0001035             | 12/12/2023       | 10:38:38   | Paper keeps jamming.        | REP          | Repair              | 20-857485      |                   |               | Email Address                      | Accounts Beyand    | ledomain.coz | 78         |                |                   |             |            |            |
| Die autentwerder bereit genop bie der autent<br>Sergeretinen Sergehäne Sergehäne Sergehäne Gemenis 2000 BSLettude Setatude<br>Mence bitet Benoch Teit 10/102000 10.53:-07 Referetine 0.00 0.00 N                                                                                                    | ▶ E CN0001034           | 12/12/2023       | 10:29:04   | Full set of toners required | TON          | Toner Required      | AT500-102      |                   |               |                                    |                    |              |            |                |                   |             |            |            |
| Asspective:       Asspective:       Aspective:       Aspective:                                                                                                    |                         |                  |            |                             |              |                     |                |                   |               |                                    |                    |              |            |                |                   |             |            |            |
| ▶ Bena bu Tait Bena bu Tait Bana bu Tait 12/12/023 10:55:47 Full set of fa. 0.00 0.00 H                                                                                                    |                         |                  |            |                             |              |                     |                |                   |               | AssigneeName                       | AssignorName Ass   | signDate     | AssignTime | Comments       | GPSLongitude      | GPSLatitude | Status     |            |
|                                                                                                    |                         |                  |            |                             |              |                     |                |                   |               | <ul> <li>Bianca Du Toit</li> </ul> | Bianca Du Toit 12/ | /12/2023     | 10:51:47   | Full set of to | 0.00              | 0.00        | N          |            |
|                                                                                                    |                         |                  |            |                             |              |                     |                |                   |               |                                    |                    |              |            |                |                   |             |            |            |
|                                                                                                    |                         |                  |            |                             |              |                     |                |                   |               |                                    |                    |              |            |                |                   |             |            |            |
|                                                                                                    |                         |                  |            |                             |              |                     |                |                   |               |                                    |                    |              |            |                |                   |             |            |            |
|                                                                                                    |                         |                  |            |                             |              |                     |                |                   |               |                                    |                    |              |            |                |                   |             |            |            |
|                                                                                                    |                         |                  |            |                             |              |                     |                |                   |               |                                    |                    |              |            |                |                   |             |            |            |
| C Cel Hours Service is diabled.                                                                                                    |                         |                  |            |                             |              |                     |                |                   |               |                                    |                    |              |            |                |                   |             |            |            |
| Contract Service is dealed.                                                                                                    |                         |                  |            |                             |              |                     |                |                   |               |                                    |                    |              |            |                |                   |             |            |            |
| California Service is disabled.                                                                                                    |                         |                  |            |                             |              |                     |                |                   |               |                                    |                    |              |            |                |                   |             |            |            |
| Contrast force is dealed.                                                                                                    |                         |                  |            |                             |              |                     |                |                   |               |                                    |                    |              |            |                |                   |             |            |            |
| Californi Service is deabled.                                                                                                    |                         |                  |            |                             |              |                     |                |                   |               |                                    |                    |              |            |                |                   |             |            |            |
| 4 contractions of the second second secon |                         |                  |            |                             |              |                     |                |                   |               |                                    |                    |              |            |                |                   |             |            |            |
| Contrast Service is deabled.                                                                                                    |                         |                  |            |                             |              |                     |                |                   |               |                                    |                    |              |            |                |                   |             |            |            |
| <                                                                                                    |                         |                  |            |                             |              |                     |                |                   |               |                                    |                    |              |            |                |                   |             |            |            |
| •                                                                                                    |                         |                  |            |                             |              |                     |                |                   |               |                                    |                    |              |            |                |                   |             |            |            |
| California Service is disabled.                                                                                                    |                         |                  |            |                             |              |                     |                |                   |               |                                    |                    |              |            |                |                   |             |            |            |
| Call Hours Service to dealed.                                                                                                    |                         |                  |            |                             |              |                     |                |                   |               |                                    |                    |              |            |                |                   |             |            |            |
| O fall Hours Service is deabled.                                                                                                    |                         |                  |            |                             |              |                     |                |                   |               |                                    |                    |              |            |                |                   |             |            |            |
|                                                                                                    | 🔕 Call Hours Service is | disabled.        |            |                             |              |                     |                |                   |               |                                    |                    |              |            |                |                   |             |            |            |
| Open Windows * 13/12/2023 Version : 2.5.1.4 v2514 Example Company                                                                                                    | Open Windows 🕶          |                  |            |                             |              |                     |                |                   |               |                                    |                    |              | User : B   | ianca 13/12/20 | 123 Version : 2.5 | .1.4 v2514E | xample Cor | mpany      |

- A message box will come up with three options for Emailing:
  - Email Customer
  - Email Technician
  - Email Both

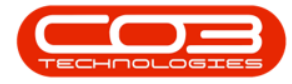

| ф т                        |                  |          |                              |                                 | Call SI                   | A Management - |                |            |                                    |                           |                         | - 8 x                                        |
|----------------------------|------------------|----------|------------------------------|---------------------------------|---------------------------|----------------|----------------|------------|------------------------------------|---------------------------|-------------------------|----------------------------------------------|
| Home                       | Equipment / Loca | tions O  | ontract Finance / HR Inve    | entory Mainte                   | nance / Projects          | Manufacturing  | Procurement    | Sales Se   | ervice Reporting                   | Utilities                 |                         | _ & ×                                        |
| Email Close Co<br>Reminder | C P 4            | Pending  | Durban                       | Workspace           Save Filter | ut 🎿<br>ts 🕶 Assign       | Reports        |                |            |                                    |                           |                         |                                              |
| Pro                        |                  |          |                              |                                 |                           |                |                |            |                                    |                           |                         |                                              |
| Drag a column header h     |                  |          |                              |                                 |                           |                |                |            | Call Contacts                      |                           |                         | 7 ×                                          |
| CalReference               | CalDate          | CallTime | Description                  | CallType                        | CallTypeDesc              | SerialNo       | ErrorCode      | ErrorCodeD | Customer Contacts                  |                           |                         |                                              |
| Y 10:                      |                  | .∎c      | a⊡c                          | 10:<br>                         | (D)                       | 4 <b>0</b> 4   | ( <b>0</b> :   | a∎c        | Contact Name                       | Accounts Contact          |                         |                                              |
| E CN0001037                | 12/12/2023       | 10:41:17 | Copies are very streaky.     | REP                             | Repair                    | AT500-103      |                |            | Home Number                        | 031 123 4567              |                         |                                              |
|                            |                  | 10:40:51 | Copier service required.     | SERV                            | Service                   | 20-857485      |                |            | Mobile Number                      |                           |                         |                                              |
| E CN0001035                |                  | 10:38:38 | Paper keeps jamming.         | REP                             | Repair<br>Teper Degrifted | 20-857485      |                |            | Email Address                      | Accounts@exampledomain.   | coza                    |                                              |
| F EI CN0001034             | 12/12/2023       | 10/29/04 | Pull set of toriers required | TON                             | Toriel Required           | A1300-102      |                |            |                                    |                           |                         |                                              |
|                            |                  |          | ſ                            | Select the o                    | ption as desired          | I (            | _ [ <b>x</b> ] | 1          |                                    |                           |                         |                                              |
|                            |                  |          | 1                            | Home                            |                           |                |                |            | AssigneeName                       | AssignorName AssignDate   | AssignTime Comments     | GPSLongitude GPSLatitude Status              |
|                            |                  |          |                              |                                 |                           |                |                |            | <ul> <li>bianca Du Toit</li> </ul> | bianca DU Toit 12/12/2023 | 10:51:47 Pull set of to | . 0.00 0.00 N                                |
|                            |                  |          |                              | <b>V</b>                        |                           |                |                |            |                                    |                           |                         |                                              |
|                            |                  |          |                              | Accept Cancel                   |                           |                |                |            |                                    |                           |                         |                                              |
|                            |                  |          |                              | Processing                      |                           |                | $\diamond$     |            |                                    |                           |                         |                                              |
|                            |                  |          |                              |                                 |                           |                |                |            |                                    |                           |                         |                                              |
|                            |                  |          |                              |                                 |                           |                |                |            |                                    |                           |                         |                                              |
|                            |                  |          |                              | 6                               | Email Customer            |                |                |            |                                    |                           |                         |                                              |
|                            |                  |          |                              |                                 |                           |                |                |            |                                    |                           |                         |                                              |
|                            |                  |          |                              | 0                               | ) Email Technician        |                |                |            |                                    |                           |                         |                                              |
|                            |                  |          |                              | C                               | ) Email Both              |                |                |            |                                    |                           |                         |                                              |
|                            |                  |          |                              |                                 |                           |                |                |            |                                    |                           |                         |                                              |
|                            |                  |          | L                            |                                 |                           |                |                | 1          |                                    |                           |                         |                                              |
|                            |                  |          |                              |                                 |                           |                |                |            |                                    |                           |                         |                                              |
|                            |                  |          |                              |                                 |                           |                |                |            |                                    |                           |                         |                                              |
|                            |                  |          |                              |                                 |                           |                |                |            |                                    |                           |                         |                                              |
|                            |                  |          |                              |                                 |                           |                |                |            |                                    |                           |                         |                                              |
| 4                          |                  |          |                              |                                 |                           |                |                | Þ          |                                    |                           |                         |                                              |
| Call Hours Service is      | s disabled.      |          |                              |                                 |                           |                |                |            |                                    |                           |                         |                                              |
| Open Windows *             |                  |          |                              |                                 |                           |                |                |            |                                    |                           | User : Bianca 13/12/    | 2023 Version : 2.5.1.4 v2514 Example Company |

- Select the radio button for the required option.
- Click on Ok.

| <b>a</b> -           |                  |           |                                                                                                    |               | Call S            | iLA Management |              |              |                                    |                      |                  |                 |                            | - 8 x           |
|----------------------|------------------|-----------|----------------------------------------------------------------------------------------------------|---------------|-------------------|----------------|--------------|--------------|------------------------------------|----------------------|------------------|-----------------|----------------------------|-----------------|
| Home                 | Equipment / Loca | itions Co | ontract Finance / HR Inv                                                                                                    | entory Mainte | enance / Projects | Manufacturing  | Procurement  | Sales Se     | ervice Reporting                   | Utilities            |                  |                 |                            | _ & ×           |
| Email Close (        | Complete Hold    | Pending   | Durban - Control Control Contr | Workspace     | ut<br>es * Assign | Reports        |              |              |                                    |                      |                  |                 |                            |                 |
| P                    |                  |           |                                                                                                    |               |                   |                |              |              |                                    |                      |                  |                 |                            | $\sim$          |
| Drag a column header |                  |           |                                                                                                    |               |                   |                |              |              |                                    |                      |                  |                 |                            | # ×             |
| CalReference         | CalDate          | CallTime  | Description                                                                                                    | CallType      | CallTypeDesc      | SerialNo       | ErrorCode    | ErrorCodeD   | - Customer Contacts                |                      |                  |                 |                            |                 |
| * (D:                |                  |           | * <b>D</b> ¢                                                                                                    | 100           | • <b>□</b> <      | * <b>D</b> ¢   | ( <b>0</b> ) | * <b>0</b> ¢ | Contact Name                       | Accounts Contact     |                  |                 |                            |                 |
| E CN0001037          | 12/12/2023       | 10:41:17  | Copies are very streaky.                                                                                                    | REP           | Repair            | AT500-103      |              |              | Home Number                        | 031 123 4567         |                  |                 |                            |                 |
| E CN0001036          | 12/12/2023       | 10:40:51  | Copier service required.                                                                                                    | SERV          | Service           | 20-857485      |              |              | Mobile Number                      |                      |                  |                 |                            |                 |
| ⊞ CN0001035          | 12/12/2023       | 10:38:38  | Paper keeps jamming.                                                                                                    | REP           | Repair            | 20-857485      |              |              | Email Address                      | Accounts Rexampled   | lomain.coza      |                 |                            |                 |
| ▶ ⊞ CN0001034        | 12/12/2023       | 10:29:04  | Full set of toners required                                                                                                    | TON           | Toner Required    | AT500-102      |              |              |                                    |                      |                  |                 |                            |                 |
|                      |                  |           | ſ                                                                                                    | - Colorador   | atten og de des   |                |              | ล            |                                    |                      |                  |                 |                            |                 |
|                      |                  |           |                                                                                                    | Select the o  | ption as desire   | a              |              |              | AssigneeName                       | AssignorName Assig   | nDate AssignTime | Comments        | GPSLongitude GPSLatitude   | Status          |
|                      |                  |           |                                                                                                    | Home          | 1                 |                |              |              | <ul> <li>Bianca Du Toit</li> </ul> | Bianca Du Toit 12/13 | 2/2023 10:51:47  | Full set of to  | 0.00 0.0                   | D N             |
|                      |                  |           |                                                                                                    | S 🛛           |                   |                |              |              |                                    |                      |                  |                 |                            |                 |
|                      |                  |           |                                                                                                    | Accept Cancel |                   |                |              |              |                                    |                      |                  |                 |                            |                 |
|                      |                  |           |                                                                                                    | Dracessing    |                   |                |              |              |                                    |                      |                  |                 |                            |                 |
|                      |                  |           |                                                                                                    | Processing    | A                 |                |              | -            |                                    |                      |                  |                 |                            |                 |
|                      |                  |           |                                                                                                    |               |                   |                |              |              |                                    |                      |                  |                 |                            |                 |
|                      |                  |           |                                                                                                    |               |                   |                |              |              |                                    |                      |                  |                 |                            |                 |
|                      |                  |           |                                                                                                    | 6             | Email Customer    |                |              |              |                                    |                      |                  |                 |                            |                 |
|                      |                  |           |                                                                                                    | 0             | Email Technician  |                |              |              |                                    |                      |                  |                 |                            |                 |
|                      |                  |           |                                                                                                    | 0             | Email Both        |                |              |              |                                    |                      |                  |                 |                            |                 |
|                      |                  |           |                                                                                                    |               |                   |                |              |              |                                    |                      |                  |                 |                            |                 |
|                      |                  |           | L                                                                                                    |               |                   |                |              |              |                                    |                      |                  |                 |                            |                 |
|                      |                  |           |                                                                                                    |               |                   |                |              |              |                                    |                      |                  |                 |                            |                 |
|                      |                  |           |                                                                                                    |               |                   |                |              |              |                                    |                      |                  |                 |                            |                 |
|                      |                  |           |                                                                                                    |               |                   |                |              |              |                                    |                      |                  |                 |                            |                 |
|                      |                  |           |                                                                                                    |               |                   |                |              |              |                                    |                      |                  |                 |                            |                 |
|                      |                  |           |                                                                                                    |               |                   |                |              |              |                                    |                      |                  |                 |                            |                 |
|                      |                  |           |                                                                                                    |               |                   |                |              |              |                                    |                      |                  |                 |                            |                 |
| Call Hours Service   | e is disabled.   |           |                                                                                                    |               |                   |                |              |              |                                    |                      |                  |                 |                            |                 |
| Open Windows 🔻       |                  |           |                                                                                                    |               |                   |                |              |              |                                    |                      | User :           | Bianca 13/12/20 | 23 Version : 2.5.1.4 v2514 | Example Company |

## **EMAIL CUSTOMER**

• The **Send Email** maintain screen will come up with the following fields populated:

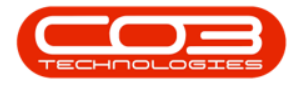

- **Employee:** The name of the employee logged in and sending the Email Reminder.
- From: Email address of the employee sending the Email Reminder.
- **To:** The email address of the customer contact linked to the call.

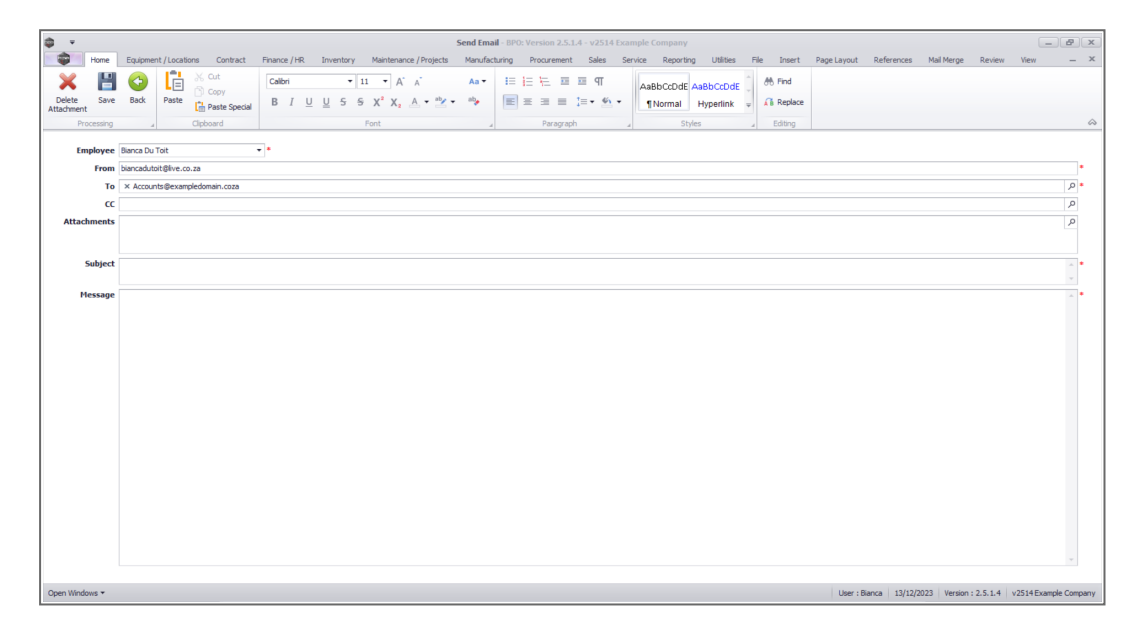

To

• You can include additional **Customer Contacts** to the **To** field by clicking on the **Search** button.

| Send Email - BPO: Version 2.5.1.4 - v2514 Example Company                                                                                                    | 8 x        |
|----------------------------------------------------------------------------------------------------|------------|
| Bone Equipment / Locations Contract Finance /HR Inventory Maintenance /Projects Manufacturing Procurement Sales Service Reporting Utilities File Insert Page Layout References Mail Merge Review View | _ ×        |
| × 目 ② Li ※ Cot Cabri ・ II ・ A A A A II 日 七 回 回 们 AsabCodde AsabCodde ( Mind                                                                                                    |            |
| Debte Save Back Paste Special B / U U 5 5 X' X, A + 12 + 13 E = 1 + 6 + 11 Normal Hyperlink = A Replace                                                                                               |            |
| Processing J Clipboard Font J Paragraph J Styles J Editing                                                                                                    | $\diamond$ |
| Employee Banca Du Tot • •                                                                                                    |            |
| From biancadutoit@ive.co.za                                                                                                    | •          |
| To X Accounts@exampledomain.coza                                                                                                    | P          |

• This will bring up a list of **Customer Contacts** linked to the Customer for the selected call.

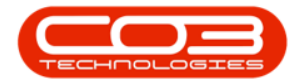

| ф т                  | Send Email - BPO: Version 2.5.1.4 - v2514 Example Company                                                                                                    | 8 X    |
|----------------------|----------------------------------------------------------------------------------------------------|--------|
| Home                 | Equipment / Locations Contract Finance / HR Inventory Maintenance / Projects Manufacturing Procurement Sales Service Reporting Utilities File Insert Page Layout References Mail Merge Review View                                                                                                    | _ ×    |
| Delete<br>Attachment | Image: Solution of the second second seco |        |
| Processing           |                                                                                                    | $\sim$ |
| Employee             | e Berca Du Tot •                                                                                                    |        |
| From                 | n biancadutot@examplecompany.coza                                                                                                    | •      |
| То                   | × Accounts@exampledomain.coza                                                                                                    | P •    |
| CC<br>Attachments    | C AC Accounts Contact Accounts Genamicona Accounts Genamicona                                                                                                    | Ô      |
|                      | CC CRM Contact<br>CRM @exampledomain.coza                                                                                                    |        |
| Subject              | at 35 Jackie Berampielomain.coa                                                                                                    | -      |
| Message              | e                                                                                                    | 1.     |
|                      |                                                                                                    |        |

• Select a **Customer Contact** to include, and this Contact will be appended in the **To** field.

| 4 v                     | Send Final - BPD: Version 2.5.1.4 - v2514 Example Company                                                                                                    | y x        |
|-------------------------|----------------------------------------------------------------------------------------------------|------------|
| Hom                     | e Equipment / Locations Contract Finance / HR Inventory Maintenance / Projects Manufacturing Procurement Sales Service Reporting Utilities File Insert Page Layout References Mail Merge Review View | _ ×        |
| ×                       | Sort Cable - II - A' A' As- IE IE E E E ¶I AsBbCDdE AsBbCDdE & Mrd                                                                                                    |            |
| Delete Sa<br>Attachment | ve Back Paste Charles Special B / U U 5 5 X X, A + ** + ** E = = 1= * * * * fNormal Hyperlink - A Replace                                                                                            |            |
| Processia               | ng J Clipboard Font J Paragraph Styles Editing                                                                                                    | $\diamond$ |
| Employ                  | e Barca Du Tot 🔹                                                                                                    |            |
| Fro                     | m [blancadutolt@examplecompany.coza                                                                                                    | •          |
|                         | fo X Accounts@exampledomain.coza X Jadel@exampledomain.coza                                                                                                    | ρ•         |
|                         | cc .                                                                                                    | p          |

#### СС

• You can include **Customer Contacts** to **CC** by clicking on the **Search** button.

| <del>ت چ</del>          | Send Email - BPO: Version 2.5.1.4 - v2514 Example Company                                                                                                    |
|-------------------------|----------------------------------------------------------------------------------------------------|
| Hom                     | e Equipment / Locations Contract Finance / HR Inventory Maintenance / Projects Manufacturing Procurement Sales Service Reporting Utilities File Insert Page Layout References Mail Merge Review View — 🛪 |
| ׼                       |                                                                                                    |
| Delete Sa<br>Attachment | ve Back Paste Dente Special B I U U 5 6 X <sup>2</sup> X <sub>2</sub> A * * * * * E = I = * * * Investing Viewer As Replace                                                                              |
|                         | ng 🖌 Clipboard Font 🖌 Paragraph 🖌 Styles 🖌 Editing                                                                                                    |
| Employ                  | e Bezabutat vit                                                                                                    |
|                         |                                                                                                    |
| Fro                     | biancadutoit@examplecompany.coza                                                                                                    |
|                         | Fo   × Accounts@exampledomain.coza × Jadie@exampledomain.coza                                                                                                    |
|                         |                                                                                                    |

• This will bring up a list of **Customer Contacts** linked to the Customer for the selected call.

| ÷ ب         | Send Email - BPO: Version 2.5.1.4 - v2514 Example Company                                                                                                    | - 8 x              |
|-------------|----------------------------------------------------------------------------------------------------|--------------------|
| Home        | Equipment / Locations Contract Finance / HR Inventory Maintenance / Projects Manufacturing Procurement Sales Service Reporting Utilities File Insert Page Layout References Mail Mer.                                                                                                    | pe Review View — × |
| Delete Save | Column         Column                                                                                                    |                    |
| Processing  |                                                                                                    | \$                 |
| Employee    | Earca Du Tott                                                                                                    | •                  |
| То          | Accounts@exampledomain.coza × Jackie@exampledomain.coza                                                                                                    | • م                |
|             |                                                                                                    | ٩                  |
| Attachments | s Click an item to select it                                                                                                    | <u></u>            |
| Subject     | AC Accounts Generated Accounts development Accounts development Accounts | •                  |
| Message     | y Jadde Samuels                                                                                                    | * *<br>//.         |

Help v2.5.1.4 - Pg 5 - Printed: 27/06/2024

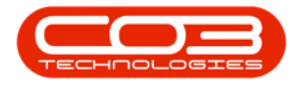

• Select a **Customer Contact** to include, and this Contact will be appended in the **CC** field.

| <b>\$</b> • |               |                                  |                    |                        | Send Ema         | ail - BPO: Version 2.5. | 1.4 - v2514 Exa   | mple Company    |           |             |             |            |            |        | _    | ₽ x        |
|-------------|---------------|----------------------------------|--------------------|------------------------|------------------|-------------------------|-------------------|-----------------|-----------|-------------|-------------|------------|------------|--------|------|------------|
|             | Home          | Equipment / Locations Contract   | Finance / HR In    | nventory Maintenance / | Projects Manufac | cturing Procuremen      | Sales Se          | rvice Reporting | Utilities | File Insert | Page Layout | References | Mail Merge | Review | View | _ ×        |
| X<br>Delete | E Save        | Back Paste Cut                   | Calibri<br>B I U U | T1                     | _ ab ab.         |                         | ञ्च पा<br>!≡• ≝•• | AaBbCcDdE Aa    | BbCcDdE   | At Find     |             |            |            |        |      |            |
| Attachmen   | t<br>ocessing | A Clipboard                      |                    | Font                   |                  | Paragrag                | h ,               | Styles          |           | Editing     |             |            |            |        |      | $\diamond$ |
| En          | ployee        | Bianca Du Toit                   | •                  |                        |                  |                         |                   |                 |           |             |             |            |            |        |      |            |
|             | From          | biancadutoit@examplecompany.coza |                    |                        |                  |                         |                   |                 |           |             |             |            |            |        |      | •          |
|             | То            | × Accounts@exampledomain.coza ×  | Jackie@exampledoma | ain.coza               |                  |                         |                   |                 |           |             |             |            |            |        |      | ۰ م        |
|             | cc            | × Mary@exampledomain.coza        |                    |                        |                  |                         |                   |                 |           |             |             |            |            |        |      | P          |

### Attachments

• You can include **Attachments** by clicking on the **Search** button.

| ۵         | Ψ             |       |           |                       |              |          |              |                               |                | Send Ema    | - BPO: Ve  |           |         |              |              |               |   |           |             |            |            |        |      | 8 x    |
|-----------|---------------|-------|-----------|-----------------------|--------------|----------|--------------|-------------------------------|----------------|-------------|------------|-----------|---------|--------------|--------------|---------------|---|-----------|-------------|------------|------------|--------|------|--------|
| 1         | F F           | fome  | Equipme   | ent / Locations Cont  | act Finance  | HR       | Inventory    | Maintenar                     | ice / Projects | Manufact    | uring P    | ocurement | : Sale: | s Ser        | rvice Report | ing Utilities | F | le Insert | Page Layout | References | Mail Merge | Review | View | _ ×    |
|           | ĸ             | Н     | 0         |                       | Calib        | ri       | *            | 11 • A                        | A              | Aa 🕶        | 1≣ }≘      | 后 四       | छ प     |              | AaBbCcDd     | AaBbCcDd      |   | 용 Find    |             |            |            |        |      |        |
| D<br>Atta | lete<br>hment | Save  | Back      |                       | ecial B      | ΙU       | <u>U</u> 5 4 | × <sup>2</sup> Χ <sub>2</sub> | A • 💾 •        | ab <b>y</b> | <b>E</b> = | 3 8       | 1= • 1  | 6 <u>1</u> + | ¶Normal      | Hyperlink     | Ψ | Replace   |             |            |            |        |      |        |
|           |               |       |           |                       |              |          |              |                               |                |             |            |           |         |              |              |               |   |           |             |            |            |        |      | $\sim$ |
|           | Emp           | loyee | Bianca Du | i Toit                | •            |          |              |                               |                |             |            |           |         |              |              |               |   |           |             |            |            |        |      |        |
|           |               | From  | biancadut | toit@examplecompany.o | za           |          |              |                               |                |             |            |           |         |              |              |               |   |           |             |            |            |        |      | •      |
|           |               | То    | × Accou   | nts@exampledomain.co; | a × Jackie@e | xampledo | main.coza    |                               |                |             |            |           |         |              |              |               |   |           |             |            |            |        |      | • م    |
|           |               | cc    | × Mary(   | Dexampledomain.coza   |              |          |              |                               |                |             |            |           |         |              |              |               |   |           |             |            |            |        |      | 2      |
|           | Attachn       | nents |           |                       |              |          |              |                               |                |             |            |           |         |              |              |               |   |           |             |            |            |        |      | 0      |

• This will open the **Windows Select File** dialogue box where you can browse for the document(s) you would like to attach.

| <b>a</b> •                                                                                                    |            |                         |                   | 5                                                                                                    | Send Email |                                             |                      |                 |            |             |                   |                                            | - 8 ×                 |
|----------------------------------------------------------------------------------------------------|------------|-------------------------|-------------------|----------------------------------------------------------------------------------------------------|------------|---------------------------------------------|----------------------|-----------------|------------|-------------|-------------------|--------------------------------------------|-----------------------|
| Home                                                                                                    | Equipme    | nt / Locations Contract | Finance / HR      | Inventory Maintenance / Projects                                                                           | Manufactu  | ring Procurement Sales Se                   | vice Reportin        | g Utilities F   | ile Insert | Page Layout | References Ma     | al Merge Review                            | View _ ×              |
| Delete Save                                                                                                    | G<br>Back  | Paste Specia            | Calibri<br>B I U  | <ul> <li>▼ 11 ▼ Å Å</li> <li>U 5 5 X<sup>2</sup> X<sub>2</sub> Å * <sup>ab</sup>/<sub>2</sub> *</li> </ul> | Aa 🕶       | i= <u>i= t=</u> = ≡ = ¶<br>■ = = = := • • • | AaBbCcDdE<br>¶Normal | AaBbCcDdE       | A Find     |             |                   |                                            |                       |
| Processing                                                                                                    |            | Cliphoard               |                   |                                                                                                    |            |                                             |                      |                 |            |             |                   |                                            |                       |
| Employee                                                                                                    | Bianca Du  | Toit                    | *                 |                                                                                                    |            |                                             |                      |                 |            |             |                   |                                            |                       |
| From                                                                                                    | biancadute | it@examplecompany.coza  |                   |                                                                                                    |            |                                             |                      |                 |            |             |                   |                                            | •                     |
| То                                                                                                    | × Accour   | ts@exampledomain.coza   | < Jackie@exampled | iomain.coza                                                                                                |            |                                             |                      |                 |            |             |                   |                                            | * م                   |
| cc                                                                                                    | × Mary@    | exampledomain.coza      |                   |                                                                                                    |            |                                             |                      |                 |            |             |                   |                                            | م                     |
| Attachments                                                                                                    |            |                         |                   | Select File                                                                                                |            |                                             |                      |                 |            | ×           |                   |                                            | ٩                     |
| Subject                                                                                                    |            |                         | _                 |                                                                                                    |            | *                                           |                      |                 |            |             |                   |                                            |                       |
|                                                                                                    |            |                         |                   | Organize 🔻 New folder                                                                                      |            |                                             |                      | 0               |            |             |                   |                                            |                       |
| Message                                                                                                    |            |                         |                   | CO3_QA - CO3_Application                                                                                   | s 1        | Name ^                                      |                      | Date modified   | Ъ          | pe          |                   |                                            | ^ *                   |
|                                                                                                    |            |                         |                   | This PC                                                                                                    |            | A CALLREPORT CN0001034                      |                      | 14/12/2023 09:4 | 14 Ac      | lobe Acro   |                   |                                            |                       |
|                                                                                                    |            |                         |                   | 3D Objects                                                                                                 |            | SupplierInvoice_001                         |                      | 30/11/2022 14:3 | 16 M       | icrosoft V  |                   |                                            |                       |
|                                                                                                    |            |                         |                   | Desktop                                                                                                    |            | SupplierInvoice_S12345678                   | 10                   | 30/11/2022 14:3 | 17 Ac      | lobe Acro   |                   |                                            |                       |
|                                                                                                    |            |                         |                   | Documents                                                                                                  |            | TECHNICIANPERFORMAN                         | E                    | 18/05/2023 11:3 | 12 Ac      | lobe Acro   |                   |                                            |                       |
|                                                                                                    |            |                         |                   | Downloads                                                                                                  |            |                                             |                      |                 |            |             |                   |                                            |                       |
|                                                                                                    |            |                         |                   | Music                                                                                                    |            |                                             |                      |                 |            |             |                   |                                            |                       |
|                                                                                                    |            |                         |                   | E Pictures                                                                                                 |            |                                             |                      |                 |            |             |                   |                                            |                       |
|                                                                                                    |            |                         |                   | Videos                                                                                                    |            |                                             |                      |                 |            |             |                   |                                            |                       |
|                                                                                                    |            |                         |                   | Local Disk (C:)                                                                                            |            |                                             |                      |                 |            |             |                   |                                            |                       |
|                                                                                                    |            |                         |                   | BIANCADTS (D:)                                                                                             |            |                                             |                      |                 |            |             |                   |                                            |                       |
|                                                                                                    |            |                         |                   | DIANCADTE (D.)                                                                                             |            | < <                                         |                      |                 | >          |             |                   |                                            |                       |
|                                                                                                    |            |                         |                   | File name: 0                                                                                               | ALLREPOR   | T_CN0001034                                 | ~                    | All files (*.*) |            | ~           |                   |                                            |                       |
|                                                                                                    |            |                         |                   |                                                                                                    |            |                                             |                      | Open            | Cance      | el l        |                   |                                            |                       |
|                                                                                                    |            |                         |                   |                                                                                                    |            |                                             |                      |                 |            |             |                   |                                            |                       |
|                                                                                                    |            |                         |                   |                                                                                                    |            |                                             |                      |                 |            |             |                   |                                            |                       |
| On section of the section of the sec |            |                         |                   |                                                                                                    |            |                                             |                      |                 |            |             |                   | No. 10. 10. 10. 10. 10. 10. 10. 10. 10. 10 | and the second second |
| Open windows *                                                                                                    |            |                         |                   |                                                                                                    |            |                                             |                      |                 |            | User :      | oranca 14/12/2023 | version 1 2.5.1.4                          | v2514 Example Company |

• The selected file(s) will be appended in the **Attachments** field.

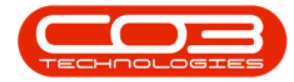

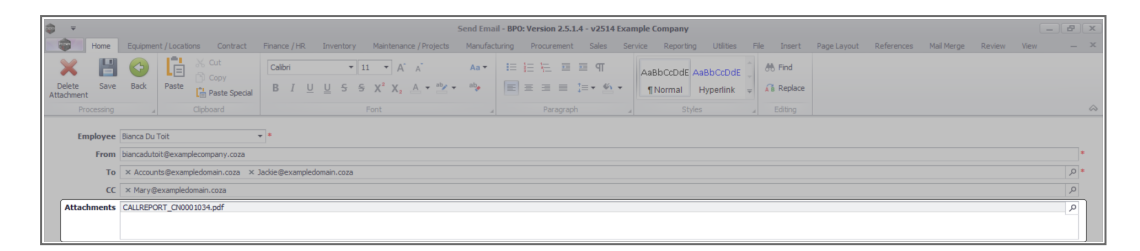

• You can delete an attachment by selecting it and clicking on the **Delete Attachments** button.

| <b>\$</b> *          |                                      |                                                             |             |               |           |            |              |         |                 |                   |        |      |         |            |          | B X       |               |      |             |             |            |            |        |      |        |
|----------------------|--------------------------------------|-------------------------------------------------------------|-------------|---------------|-----------|------------|--------------|---------|-----------------|-------------------|--------|------|---------|------------|----------|-----------|---------------|------|-------------|-------------|------------|------------|--------|------|--------|
| -                    | Home                                 | Equipme                                                     | nt / Locati | ons Contract  | Finance / | /HR        | Inventory    | Mainten | ance / Projects | Manufac           | turing | Proc | urement | Sale       | s Se     | vice Repo | rting Utiliti | is I | File Insert | Page Layout | References | Mail Merge | Review | View | _ ×    |
| ×                    | Н                                    | •                                                           | l           | X Cut         | Calibri   |            | •            | 11 🔻    | A" A"           | Aa •              | 1=     | i= k |         | <u>≡</u> 9 | r        | AaBbCcDr  | IE AaBbCcD    | dE Û | 🕀 Find      |             |            |            |        |      |        |
| Delete<br>Attachment | Save                                 | Back                                                        | Paste       | Paste Special | В         | τ <u>υ</u> | <u>U</u> 5 4 | 5 X° X  | A • 2           | • <sup>ab</sup> • | E      | Ξ 3  |         | ‡≡ -       | <u>4</u> | ¶ Norma   | Hyperlin      | k ∓  | 🔏 Replace   |             |            |            |        |      |        |
| Pro                  | essing                               |                                                             |             | Clipboard     |           |            |              | Font    |                 |                   |        | F    | aragrap |            |          |           | Styles        |      | Editing     |             |            |            |        |      | $\sim$ |
| Emp                  | Employee Banca Du Tot •              |                                                             |             |               |           |            |              |         |                 |                   |        |      |         |            |          |           |               |      |             |             |            |            |        |      |        |
|                      | From biancadutol@examplecompany.coza |                                                             |             |               |           |            |              |         |                 |                   |        |      |         |            |          |           |               |      |             |             |            |            |        |      |        |
|                      | То                                   | To X Accounts@exampledomain.coza × Jadde@exampledomain.coza |             |               |           |            |              |         |                 |                   |        |      |         |            | ۹ (      |           |               |      |             |             |            |            |        |      |        |
|                      | cc                                   | CC × Mary@exampledomein.coza                                |             |               |           |            |              |         |                 |                   |        |      |         |            | P        |           |               |      |             |             |            |            |        |      |        |
| Attach               | ments                                | CALLREPO                                                    | ORT_CN00    | 01034.pdf     |           |            |              |         |                 |                   |        |      |         |            |          |           |               |      |             |             |            |            |        |      | ρ      |
|                      |                                      |                                                             |             |               |           |            |              |         |                 |                   |        |      |         |            |          |           |               |      |             |             |            |            |        |      |        |

# Subject

• Type in the **Subject** of the email.

| ÷ ۵    |                 | Send Imail - BPO: Version 2.5.1.4 - v2514 Example Company                                                                                                    |            |  |  |  |  |  |  |  |  |  |  |  |  |  |
|--------|-----------------|----------------------------------------------------------------------------------------------------|------------|--|--|--|--|--|--|--|--|--|--|--|--|--|
|        | Home            | Equipment / Locations Contract Finance / HR Inventory Maintenance / Projects Manufacturing Procurement Sales Service Reporting Utilities File Insert Page Layout References Mail Merge Review View                                                                                                    | _ ×        |  |  |  |  |  |  |  |  |  |  |  |  |  |
| Delete | Save            | Solution     Calibri     ▼ 11     ▼ A     As     II     II     II     As     As     III     III     As     As |            |  |  |  |  |  |  |  |  |  |  |  |  |  |
| P      |                 |                                                                                                    | $\diamond$ |  |  |  |  |  |  |  |  |  |  |  |  |  |
| E      | nployee<br>From | Banca bu Tott • • •                                                                                                    | •          |  |  |  |  |  |  |  |  |  |  |  |  |  |
|        | 10              | A Accountigexamperonamicola A accegebanperonamicola                                                                                                    | 0          |  |  |  |  |  |  |  |  |  |  |  |  |  |
| A11-2  | hmonte          | A nay yexanpeconancova                                                                                                    | 2          |  |  |  |  |  |  |  |  |  |  |  |  |  |
| Atta   | annetits        |                                                                                                    |            |  |  |  |  |  |  |  |  |  |  |  |  |  |
|        | Subject         | Call Progess Dely - Awating Perts Delvery                                                                                                    | <b>_</b>   |  |  |  |  |  |  |  |  |  |  |  |  |  |
| L L    | _               |                                                                                                    |            |  |  |  |  |  |  |  |  |  |  |  |  |  |

• Type in the **Description** of the email.

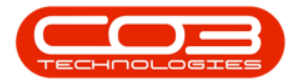

| Image: Processing Processing Procesing Procesing Procesented Processing Processing Processing Process                                |          |
|----------------------------------------------------------------------------------------------------|----------|
| With Statement       Output Statement       With Statement       With Statement       With Statement         Processing       With Statement       With Statement       With Statement       With Statement         Processing       With Statement       With Statement       With Statement       With Statement         Processing       With Statement       With Statement       With Statement       With Statement         Processing       With Statement       With Statement       With Statement       With Statement         Processing       With Statement       With Statement       With Statement       With Statement         Vitatement       With Statement       With Statement       With Statement       With Statement         Vitatement       With Statement       With Statement       With Statement       With Statement         Vitatement       With Statement       With Statement       With Statement       With Statement         Vitatement       With Statement       With Statement       With Statement       With Statement         Vitatement       With Statement       With Statement       With Statement       With Statement         Vitatement       With Statement       With Statement       With Statement       With Statement         Statement       With                                                                                                    |          |
| Processing     Quboard     Processing     Quboard     Processing     Quboard     Processing     Quboard     Processing     Processing     Procesing     Processing     Procesing     Procesing     Procesing     Pr      |          |
| Implying         Time Survakitublesampleoropay.com           Free         Survakitublesampleoropay.com           To         X Accordinglesampleoropay.com           To         X Accordinglesampleoropay.com           CC         X HaryBeampleoropay.com           Subject         CallABPORT_0000.034 pdf           Frees         CallABPORT_0000.034 pdf           Subject         CallABPORT_0000.034 pdf           Code morning Jackle,         Our sincerest apologies, we are delayed in sending out our technician as we are awaiting our parts delivery. All efforts are being made to expedite the process. We will notify you as soon as receive the delivery.           Your sincerely         SourceRely           Service Manager         Service Manager                                                                                                    |          |
| Free         banaduti Beampleonsport, cosa           Te         X AccordingBeampleonsan, cosa           CC         X Argendensen, cosa           Attachments         CALUERCRT_00001034.pdf           Subject         Call Progress Delay - Anatrop Perts Delvery           Hessage         Good moming Jackie,<br>Our sincerest apologies, we are delayed in sending out our technician as we are awaiting our parts delivery. All efforts are being made to expedite the process. We will notify you as soon as receive the delivery.           Your sincerest,<br>Swinger r         Sourceshing are                                                                                                    |          |
| Te       × Acards@exampledomain.cosa       × Jacie@exampledomain.cosa         CC       × Mary@exampledomain.cosa       × Jacie@exampledomain.cosa         Attachmests       Call Progress Delay - Analting Perts Delivery         Pressage       Good morning Jackie,         Our sincerest poologies, we are delayed in sending out our technician as we are awaiting our parts delivery. All efforts are being made to expedite the process. We will notify you as soon as receive the delivery.         Your sincerest       Service Manager                                                                                                    |          |
| X Marg Bezangledonia.coza     X Marg Bezangledonia.coza     X      | م<br>•   |
| Attachments         CALLEPORT_00000194-pdf           Subject         Call Progress Delay - Awating Parts Delivery           Fessage         Good morning Jackie,           Our sincerest apologies, we are delayed in sending out our technician as we are awaiting our parts delivery. All efforts are being made to expedite the process. We will notify you as soon as receive the delivery.           Yours sincerely,         Source Phylager                                                                                                    | م<br>• • |
| Subject Call Progress Delay - Anatro Parts Delivery  Hessage Good morning Jackie, Our sincerest apologies, we are delayed in sending out our technician as we are awaiting our parts delivery. All efforts are being made to expedite the process. We will notify you as soon as receive the delivery. Yours sincerely, Service Manager                                                                                                    | 4 4      |
| Subject Call Progress Delay - Awating Parts Delivery  Hessage Good morning Jackie, Our sincerest apologies, we are delayed in sending out our technician as we are awaiting our parts delivery. All efforts are being made to expedite the process. We will notify you as soon as receive the delivery. Yours sincerely, Sourcelly, Sourcelly, Source | 4        |
| Hessage<br>Good morning Jackie,<br>Our sincerest apologies, we are delayed in sending out our technician as we are awaiting our parts delivery. All efforts are being made to expedite the process. We will notify you as soon as receive the delivery.<br>Yours sincerely,<br>Service Manager                                                                                                    | × •      |
| Good morning Jacks,<br>Our sincerest apologies, we are delayed in sending out our technician as we are awaiting our parts delivery. All efforts are being made to expedite the process. We will notify you as soon as receive the delivery.<br>Yours sincerely,<br>Service Manager                                                                                                    |          |
| Our sincerest apologies, we are delayed in sending out our technician as we are awaiting our parts delivery. All efforts are being made to expedite the process. We will notify you as soon as receive the delivery.<br>Yours sincerehyl<br>Service Manager                                                                                                    |          |
| Yours sincerely,<br>Service Manager                                                                                                    |          |
| Service Manager                                                                                                    |          |
|                                                                                                    |          |
|                                                                                                    |          |
|                                                                                                    |          |
|                                                                                                    |          |
|                                                                                                    |          |
|                                                                                                    |          |
|                                                                                                    |          |
|                                                                                                    |          |
|                                                                                                    |          |
|                                                                                                    |          |
|                                                                                                    |          |
|                                                                                                    |          |

• You can apply **editing** to the email, as needed.

| <b>4</b> •     |                            |                |                      |             |                   |          |           |                 | Send Em    | ail - BPO: Ve | ersion 2.5.1 | .4 - v2514 Exa            | mple Com    | ipany       |           |            |                |               |                |           | _ 2              | X          |
|----------------|----------------------------|----------------|----------------------|-------------|-------------------|----------|-----------|-----------------|------------|---------------|--------------|---------------------------|-------------|-------------|-----------|------------|----------------|---------------|----------------|-----------|------------------|------------|
| Home           | Equipme                    | nt / Locations | s Contract           | Finance / H | R In              | wentory  | Maintena  | ance / Projects | Manufa     | cturing P     | rocurement   | Sales S                   | ervice R    | eporting Ut | blities F | ile Insert | Page Layou     | t Reference   | s Mail Merge   | Review    | View -           | . ×        |
| × 🗄            | •                          | Li 3           | K Cut                | Calibri     |                   | •        | 11 -      | A' A'           | Aa -       | IE IE         | 阳 三          | т =                       | AaBbO       | cDdE AaBbC  | cDdE      | 🕀 Find     |                |               |                |           |                  |            |
| Delete Save    | Back                       | Paste          | Paste Special        | B I         | <u>∪</u> <u>∪</u> | 1 5 5    | Ξ X° Χ    | <u>A</u> • 🖄    | • abş      | E             | 3.8          | <u>t</u> ≡• <u></u> ••••• | ¶Norr       | mal Hyper   | rlink 👳   | 🔏 Replace  |                |               |                |           |                  |            |
| Processing     |                            | d              | lipboard             |             |                   |          | Font      |                 |            | 4             | Paragraph    |                           | 4           | Styles      | 4         | Editing    |                |               |                |           |                  | $\diamond$ |
| Employee       | Bianca Du                  | Toit           |                      |             |                   |          |           |                 |            |               |              |                           |             |             |           |            |                |               |                |           |                  |            |
| From           | biancaduti                 | ot@examples    | company.coza         |             |                   |          |           |                 |            |               |              |                           |             |             |           |            |                |               |                |           |                  | •          |
| То             | × Accour                   | nts@example    | domain.coza × J      | lackie@exam | pledoma           | ain.coza |           |                 |            |               |              |                           |             |             |           |            |                |               |                |           | م                |            |
| сс             | X × Mary@exampledomain.com |                |                      |             |                   |          |           |                 |            |               |              |                           |             |             |           |            |                |               |                |           |                  |            |
| Attachments    | s (ALREPORT_CROSSIDA.pdf   |                |                      |             |                   |          |           |                 |            |               |              |                           |             |             |           |            |                |               |                |           |                  |            |
|                |                            |                |                      |             |                   |          |           |                 |            |               |              |                           |             |             |           |            |                |               |                |           |                  |            |
| Subject        | Call Progre                | ess Delay - Ai | waiting Parts Delive | ery         |                   |          |           |                 |            |               |              |                           |             |             |           |            |                |               |                |           |                  |            |
|                |                            |                |                      |             |                   |          |           |                 |            |               |              |                           |             |             |           |            |                |               |                |           |                  |            |
| Message        | Good                       | morning Ja     | ackie,               |             |                   |          |           |                 |            |               |              |                           |             |             |           |            |                |               |                |           |                  | •          |
|                | Our si                     | ncerest ap     | ologies, we are      | e delayed   | in send           | ding out | our techn | nician as we    | are awaiti | ng our par    | ts delivery  | All efforts a             | ire being r | made to exp | edite the | process. \ | We will notify | you as soon   | as receive the | delivery. |                  |            |
|                | Varia                      |                |                      |             |                   |          |           |                 |            |               |              |                           |             |             |           |            |                |               |                |           |                  |            |
|                | Servic                     | e Managei      | r                    |             |                   |          |           |                 |            |               |              |                           |             |             |           |            |                |               |                |           |                  |            |
|                |                            |                |                      |             |                   |          |           |                 |            |               |              |                           |             |             |           |            |                |               |                |           |                  |            |
|                |                            |                |                      |             |                   |          |           |                 |            |               |              |                           |             |             |           |            |                |               |                |           |                  |            |
|                |                            |                |                      |             |                   |          |           |                 |            |               |              |                           |             |             |           |            |                |               |                |           |                  |            |
|                |                            |                |                      |             |                   |          |           |                 |            |               |              |                           |             |             |           |            |                |               |                |           |                  |            |
|                |                            |                |                      |             |                   |          |           |                 |            |               |              |                           |             |             |           |            |                |               |                |           |                  |            |
|                |                            |                |                      |             |                   |          |           |                 |            |               |              |                           |             |             |           |            |                |               |                |           |                  |            |
|                |                            |                |                      |             |                   |          |           |                 |            |               |              |                           |             |             |           |            |                |               |                |           |                  |            |
|                |                            |                |                      |             |                   |          |           |                 |            |               |              |                           |             |             |           |            |                |               |                |           |                  |            |
|                |                            |                |                      |             |                   |          |           |                 |            |               |              |                           |             |             |           |            |                |               |                |           |                  |            |
|                |                            |                |                      |             |                   |          |           |                 |            |               |              |                           |             |             |           |            |                |               |                |           |                  |            |
|                |                            |                |                      |             |                   |          |           |                 |            |               |              |                           |             |             |           |            |                |               |                |           |                  |            |
| Open Windows 🕶 |                            |                |                      |             |                   |          |           |                 |            |               |              |                           |             |             |           |            | User           | : Bianca 14/1 | 2/2023 Version | : 2.5.1.4 | v2514 Example Co | mpany      |

• Once done, click on the **Save** button to send the email.

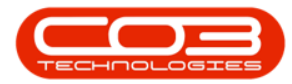

| ata y                | Send Enail-BPD: Version 25.1.4 - v2514 Example Company |              |                       |                  |                     |               |              |                 |             |             |                 |                   |                            |          |          |                  |               |             |            |                      |
|----------------------|--------------------------------------------------------|--------------|-----------------------|------------------|---------------------|---------------|--------------|-----------------|-------------|-------------|-----------------|-------------------|----------------------------|----------|----------|------------------|---------------|-------------|------------|----------------------|
| Home                 | Equipm                                                 | ent / Locati | ons Contract          | Finance / HR     | Inventory           | Maintenance / | Projects M   | anufacturi      | ing Proc    | urement     | Sales           | Service Repo      | rting Utilities            | s File   | Insert   | Page Layout      | References    | Mail Merge  | Review     | View - ×             |
| Delete<br>Attachment | re Back                                                | Paste        | Cut<br>Copy           | Calibri<br>B I U | •1<br>! <u>U</u> 55 | 11 • A' A'    | • * *** *    | ka <del>-</del> |             |             | ा पा<br>• क्ष • | AaBbCcD<br>¶Norma | dE AaBbCcDd<br>I Hyperlink | ie û d   | H Find   |                  |               |             |            |                      |
| Processir            | 9                                                      | 4            | Clipboard             |                  |                     | Font          |              | 4               | P           | aragraph    |                 | 4                 | Styles                     | 4        | Editing  |                  |               |             |            | ~~                   |
| Employe              | e Bianca D                                             | J Toit       |                       | • •              |                     |               |              |                 |             |             |                 |                   |                            |          |          |                  |               |             |            |                      |
| Fro                  | n biancadu                                             | toit@examp   | plecompany.coza       |                  |                     |               |              |                 |             |             |                 |                   |                            |          |          |                  |               |             |            | •                    |
| 1                    | o × Acco                                               | unts@exam    | pledomain.coza ×      | Jackie@example   | domain.coza         |               |              |                 |             |             |                 |                   |                            |          |          |                  |               |             |            | • م                  |
|                      | C × Mary                                               | Bexampled    | lomain.coza           |                  |                     |               |              |                 |             |             |                 |                   |                            |          |          |                  |               |             |            | ρ                    |
| Attachmen            | CALLREF                                                | ORT_CN00     | 01034.pdf             |                  |                     |               |              |                 |             |             |                 |                   |                            |          |          |                  |               |             |            | Q                    |
|                      |                                                        |              |                       |                  |                     |               |              |                 |             |             |                 |                   |                            |          |          |                  |               |             |            |                      |
| Subje                | t Call Prog                                            | ress Delay - | - Awaiting Parts Deli | very             |                     |               |              |                 |             |             |                 |                   |                            |          |          |                  |               |             |            | *                    |
|                      |                                                        |              | -                     |                  |                     |               |              |                 |             |             |                 |                   |                            |          |          |                  |               |             |            | Ψ                    |
| Messa                | Good                                                   | Imorning     | g Jackie,             |                  |                     |               |              |                 |             |             |                 |                   |                            |          |          |                  |               |             |            | * •                  |
|                      | 0                                                      |              | -                     |                  |                     |               |              |                 |             | lelburger ( |                 |                   |                            |          |          |                  |               |             | de la como |                      |
|                      | Ours                                                   | incerest     | apologies, we al      | re delayed in s  | sending out o       | burtechnician | as we are av | waiting o       | our parts d | ielivery. A | All errorts     | are being ma      | de to expedit              | te the p | ocess. w | e will notify ye | ou as soon as | receive the | delivery.  |                      |
|                      | Your                                                   | sincerel     | y,                    |                  |                     |               |              |                 |             |             |                 |                   |                            |          |          |                  |               |             |            |                      |
|                      | Servi                                                  | te Manag     | ger                   |                  |                     |               |              |                 |             |             |                 |                   |                            |          |          |                  |               |             |            |                      |
|                      |                                                        |              |                       |                  |                     |               |              |                 |             |             |                 |                   |                            |          |          |                  |               |             |            |                      |
|                      |                                                        |              |                       |                  |                     |               |              |                 |             |             |                 |                   |                            |          |          |                  |               |             |            |                      |
|                      |                                                        |              |                       |                  |                     |               |              |                 |             |             |                 |                   |                            |          |          |                  |               |             |            |                      |
|                      |                                                        |              |                       |                  |                     |               |              |                 |             |             |                 |                   |                            |          |          |                  |               |             |            |                      |
|                      |                                                        |              |                       |                  |                     |               |              |                 |             |             |                 |                   |                            |          |          |                  |               |             |            |                      |
|                      |                                                        |              |                       |                  |                     |               |              |                 |             |             |                 |                   |                            |          |          |                  |               |             |            |                      |
|                      |                                                        |              |                       |                  |                     |               |              |                 |             |             |                 |                   |                            |          |          |                  |               |             |            |                      |
|                      |                                                        |              |                       |                  |                     |               |              |                 |             |             |                 |                   |                            |          |          |                  |               |             |            |                      |
|                      |                                                        |              |                       |                  |                     |               |              |                 |             |             |                 |                   |                            |          |          |                  |               |             |            |                      |
|                      |                                                        |              |                       |                  |                     |               |              |                 |             |             |                 |                   |                            |          |          |                  |               |             |            | *                    |
|                      |                                                        |              |                       |                  |                     |               |              |                 |             |             |                 |                   |                            |          |          |                  |               |             |            |                      |
| Open Windows 🔻       |                                                        |              |                       |                  |                     |               |              |                 |             |             |                 |                   |                            |          |          | User : B         | ianca 14/12/2 | 023 Version | : 2.5.1.4  | 2514 Example Company |

• The **Send Email** screen will close and the email will be added to the email queue to be emailed out by the Mail Service.

#### EMAIL EMPLOYEE

- The same process applies as noted for <u>Email Customer</u>, other than the email address populated in the **To:** field is populated with the **assigned technician's email** address.
- Searching for additional email addresses to link will bring up a list of customer contacts.

#### **EMAIL BOTH**

- The same process applies as noted for <u>Email Customer</u>, other than the email address populated in the **To:** field is populated with the assigned technician's email address and the customer contact linked to the selected call.
- Searching for additional email addresses to link will bring up a list of customer contacts.

#### **Related Topics**

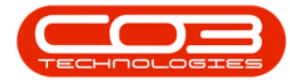

- Service Introduction to Call SLA Management
- Service Call SLA Management Email Reminder
- Service Call SLA Management Close Call
- Service Call SLA Management Complete Call
- Service Call SLA Management Hold a Call
- Service Call SLA Management Pend a Call
- Service Call SLA Management Assign a Call
- Service Call SLA Management Call Hours Service Status
- Introduction to Call Hours Service

MNU.127.001